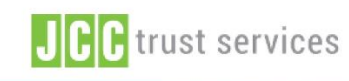

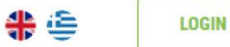

FAQ

### **Cyprus Electronic Identity is here!**

Apply today for your eID and unlock a world of convinience!

#### **GET YOUR eID**

# **JCC Trust Portal**

Creation of account, request & generation of Electronic Identity (eID)

### Secure and certified eIDAS Trust Services Solutions

Secure your electronic transactions and digitilize your processes using eIDAS compliant solutions.

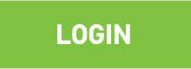

SIGN UP

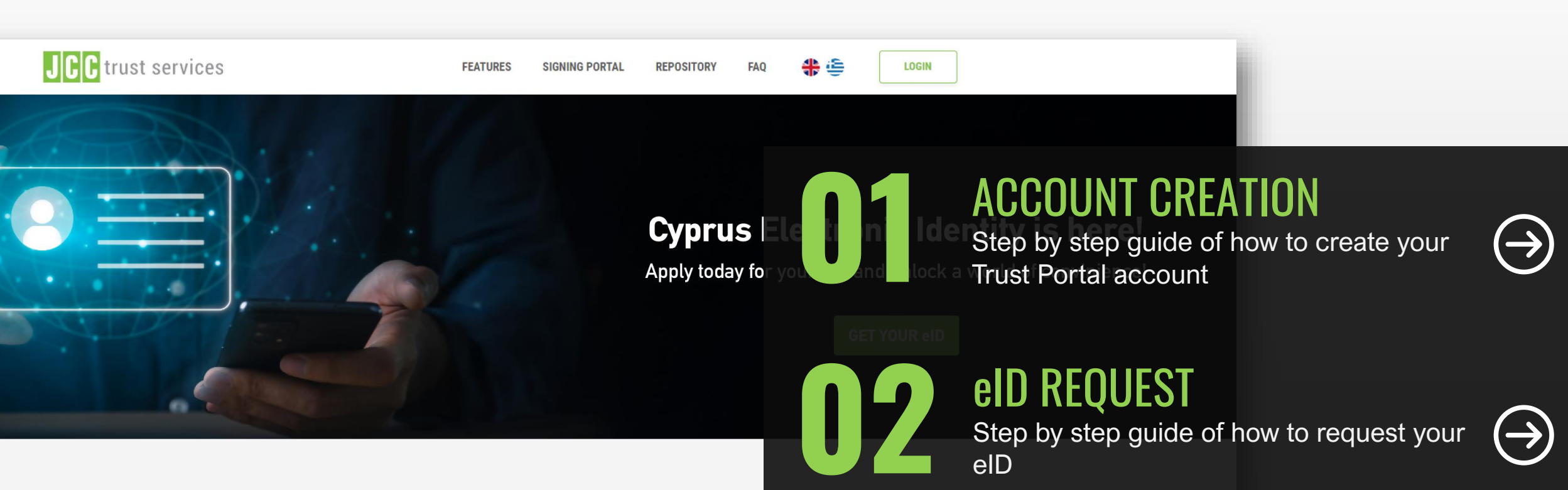

### Secure and certified eIDAS Trust Services Solutions

Secure your electronic transactions and digitilize your processes using eIDAS compliant solutions.

### LOGIN

SIGN UP

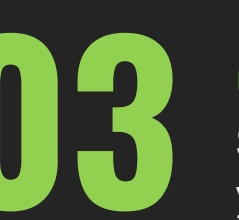

### eID GENERATION

Step by step guide of how to generate your eID

### ACCOUNT CREATION Step by step guide of how to create your Trust Portal account

Click <u>here</u> to visit JCC Trust Portal

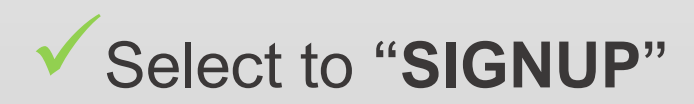

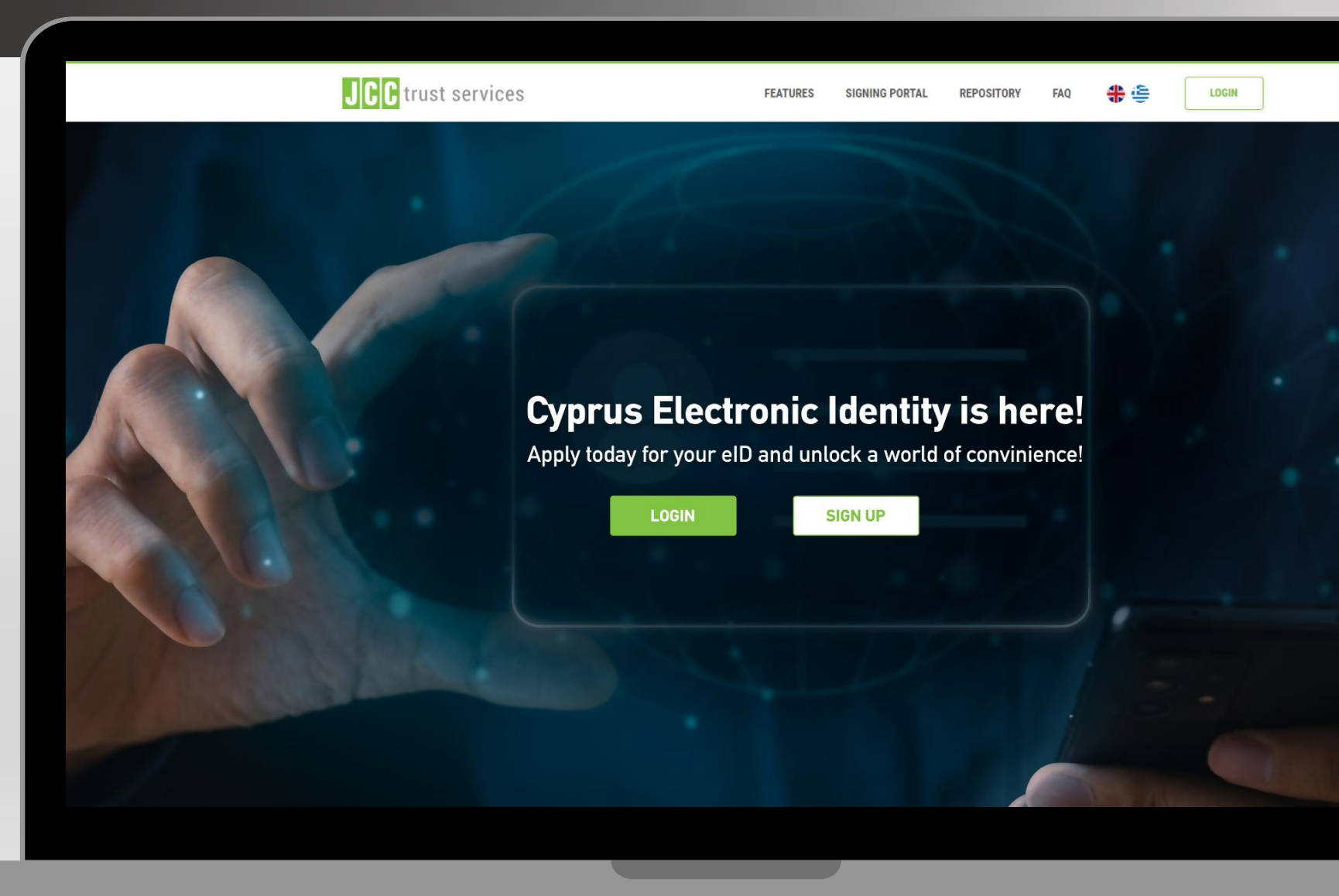

|      |                                                                                                    | 1<br>CHOOSE PROVIDER                                                      | 2<br>FILL YOUR INFORMATION | c                                    | 3<br>OMPLETE SIGNUP |
|------|----------------------------------------------------------------------------------------------------|---------------------------------------------------------------------------|----------------------------|--------------------------------------|---------------------|
|      |                                                                                                    | Account Information                                                       |                            |                                      |                     |
| *    |                                                                                                    | Username *                                                                | Email *                    |                                      |                     |
|      | Electronic Identity Nature The Arrive Arrive | Select title 🗸 First Name *                                               |                            | Last Name *                          |                     |
|      | LUTUY NOW CONT                                                                                                    | As stated in your Identity or Passport                                    | ort O /                    | As stated in your Identity or Passpo | ort                 |
|      | MITHEAPENE      Jone     Jone           | Select Country  O Country of issue as stated in your Identity or Passport |                            |                                      | ~                   |
|      | Lonen paper bible sit area; consistent adjutorg etc.     Manonas with targit, cannon ren ann gais, veltaals poeser rusps. Bufler melletie effit     Lonen gaan dictor at area; consectors adjutorg etc.     Manonas with targit, cannot inn ann gais, veltaals poeser rusps. Bufler melletie effor                                                                                                    | Address *                                                                 |                            | Post                                 | al Code *           |
|      | a Loren gazen dator alt anat, consectutar adpassing ell.<br>Manconas with surple, consus non som gate, vehicular possere magna. Nation melectie effect                                                                                                    | Telephone (Mobile)                                                        |                            |                                      |                     |
|      |                                                                                                    | Select Country                                                            | Telephone (Mobile) *       |                                      |                     |
|      |                                                                                                    | Telephone (Fixed Line)                                                    |                            |                                      |                     |
|      |                                                                                                    | Select Country                                                            | Telephone (Fixed Line)     |                                      |                     |
| Q PR | IVACY POLICY                                                                                                    | ← BACK                                                                    |                            |                                      | NEXT →              |
|      | ⊖ y in                                                                                                    |                                                                           |                            |                                      |                     |

✓ Fill all the required information

✓ Click on "NEXT"

|                                                                                                    | 1<br>CHOOSE PROVIDER                            | 2<br>FILL YOUR INFORMATION                             | 3<br>COMPLETE SIGNUP                        |
|----------------------------------------------------------------------------------------------------|-------------------------------------------------|--------------------------------------------------------|---------------------------------------------|
|                                                                                                    | Account Information                             |                                                        |                                             |
|                                                                                                    | Security Question                               |                                                        | *All fields are mandator                    |
|                                                                                                    | What primary school did you attend?             |                                                        | ~                                           |
| Electronic Identity Nature<br>Souther an Electronic Identity. Your pending again<br>Yourly Nove if you would like to again for an<br>Electronic Identity.                                                                                                    | Security Question Answer *                      |                                                        |                                             |
| APPEY NON CORE CORE CORE CORE CORE CORE CORE CORE                                                                                                    | Account Details                                 |                                                        |                                             |
| jounn dönr i ärnet, consectuta adjancing elk.<br>nas vellt targita, cansun non sem gafa, velhölar ponaren magna. Naflært malvetle effer<br>i psam dönar är ärne consectutar adjancing elk.<br>nas vellt targita, cansun non sem gafa, velkölat ponaren magna. Naflært malvetle effer | Select ID type                                  | V ID Number *                                          |                                             |
| sum dolor sli amet, consectetur adgisicing ekt.<br>a velit hugis, cursa ton sen qua, velicula pasure magna. Nultan molestie effort                                                                                                    |                                                 | As stated in your Identity or Patients                 | ssport                                      |
| teen noor in arne, Lonacional appendiques.<br>La velit turpit, corsos nec anni quis, velicida posarer megra. Natan moleste effot                                                                                                    | Password *                                      | Repeat Password *                                      |                                             |
|                                                                                                    | Legal                                           |                                                        |                                             |
|                                                                                                    |                                                 | PLEASE SCROLL DOWN TO ACCEPT THE TERMS AND CONDITIONS. |                                             |
|                                                                                                    | General Terms and Conditions for Use of         | f Certificates                                         |                                             |
| POLICY                                                                                                    | Date: 01 April 2020 Version: 1.3 Document O     | wner: QTSP Policy Officer                              |                                             |
|                                                                                                    | Present General Terms and Conditions describe n | nain policies and practices followed by JCC Payment S  | ystems and provided in CP and CPS, that are |

PRI

 Set a security question and answer

 Enter your identity card details

Set your Trust Portal login password

|                                                                                                    | PLEASE SCROLL DOWN TO ACCEPT THE TERMS AND CONDITIONS.                                                                                                    |
|----------------------------------------------------------------------------------------------------|----------------------------------------------------------------------------------------------------|
|                                                                                                    | General Terms and Conditions for Use of Certificates                                                                                                    |
|                                                                                                    | Date: 01 April 2020 Version: 1.3 Document Owner: QTSP Policy Officer                                                                                                    |
| citonic identity Natura                                                                                                    | Present General Terms and Conditions describe main policies and practices followed by JCC Payment Systems and provided in CP and CPS, that are also described in a supplemental and simplified way in the PKI Disclosure Statement (PDS), for authentication certificates and for EU Qualified certificates for electronic signatures & electronic seals.1.1. The Terms and Conditions govern Subscribers' use of the Certificates and constitute a legally binding contract between Subscriber and JCC Payment Systems.1.2. The Subscriber has to be familiar with and accept the Terms and Conditions the Terms and Conditions the terms and Conditions the terms an |
| here as Electronic identity,<br>on' if you would like to apply for an<br>Electronic identity,<br>AURCY ADDE<br>COST.                                                                                                    | I HAVE READ AND ACCEPT THE TERMS AND CONDITIONS                                                                                                    |
|                                                                                                    | PLEASE SCROLL DOWN TO ACCEPT THE PRIVACY STATEMENT.                                                                                                    |
| Uread<br>for el anet, consectifur adgincing elli.<br>urgin, cursus, non sem quit, vehicula possere magna. Nultare molectie effic<br>for el anet, consectifur adgincing elli.<br>urgin, cursus, non angin, vehicula possere magna. Nultare molectie effic | QTSP PRIVACY STATEMENT FOR THE PROTECTION<br>OF PERSONAL DATA & GENERAL INFORMATION Version 1.2                                                                                                    |
| Nor al anot, consenturo adquasta qui.<br>Trans, corsa no ne mais, colocada paramenagas, Nation endonte utilea<br>Edina al anes, consenturo adquasta qui di<br>Un di norsa non entra qui, includa paramenagas. Nation endonte etilea                      | This Privacy Statement aims to give you information on how JCC Payments Systems Ltd(referred to as 'we', 'us', 'our', 'JCC Payment Systems' or 'JCC') collects, uses, discloses and processes your personal data through your use of the https://trust.jcc.com.cy and https://pki.jcc.com.cy (hereinafter referred to as "the Websites") and the means by which this is done. The Privacy Statement as a means of notifying the website visitors of their rights in accordance with local law and the EU General Data Protection Regulation (EU) 2016/679. JCC Payment Systems Ltd is committed to protecting your privacy and developing technology that gives you the most powerful and safe online experience.By accessing, browsing and/or using this Website, you                                                                                                    |
|                                                                                                    | I HAVE READ AND ACCEPT THE PRIVACY STATEMENT                                                                                                    |
|                                                                                                    | I'm not a robot                                                                                                    |
|                                                                                                    |                                                                                                    |

PRIVACY POLIC

✓ Scroll down to accept the terms and conditions and privacy statement

## Select "SUBMIT"

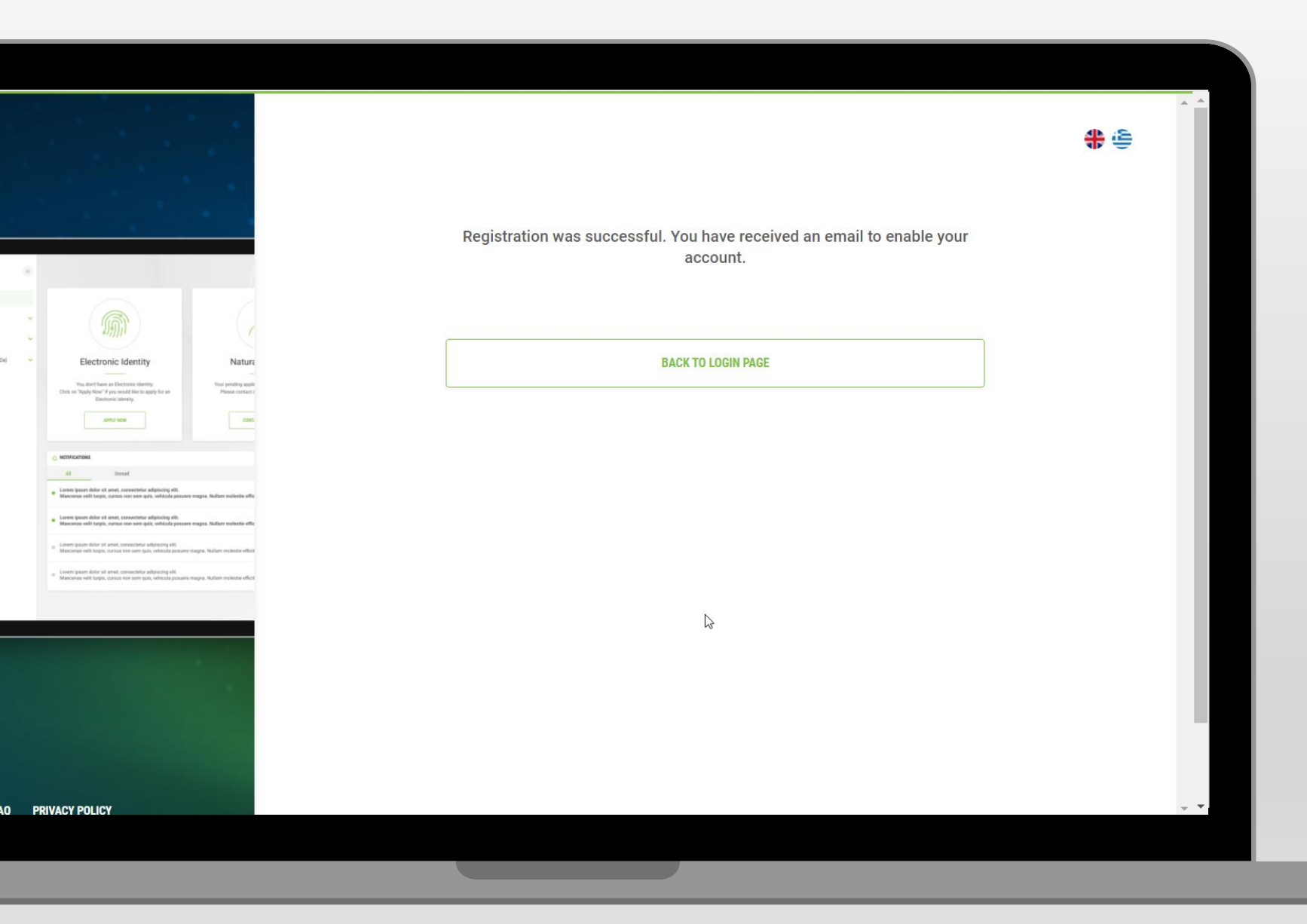

 Go to your email to activate your Trust Portal account

### Select "BACK TO LOGIN PAGE"

|                                                                                                    |                              | <b>#</b> 😜 |                        |
|----------------------------------------------------------------------------------------------------|------------------------------|------------|------------------------|
|                                                                                                    | Sign in to JCC Trust Portal  |            |                        |
|                                                                                                    | Username or Email            |            | Enter vour username or |
| inic Identity Nat<br>as Dictions: Userly,<br>Syste would like to apply for an<br>Phase core                                                                                 | n NEXT                       |            | omoil                  |
| AND THE TRANSPORT                                                                                                    | Don't have an account?       |            | email                  |
| Umud<br>anet, coreacista adjoicing elit.<br>.nman nen seen gelt, mikääle pesaers magna. Nadam mukuile<br>amet, mesaetinta adjoicing elit.                                   | sign up for JCC TRUST PORTAL |            |                        |
| , aarsan mari sami qafa, whita da processe magna. Nadarii maksala<br>arrat, convectutor adgitectog elit.<br>carnas non temi qala, wita da processe magna. Nadarii maksala e |                              |            |                        |
| arent, consecution adquising elli.<br>Consection sem quis, vellezale provime magne. Nollam molecte e                                                                        |                              | _          | ✓ Click on "NEXT"      |
|                                                                                                    |                              | _          |                        |
|                                                                                                    |                              | _          |                        |
|                                                                                                    |                              | _          |                        |
|                                                                                                    |                              | _          |                        |
|                                                                                                    |                              | _          |                        |
|                                                                                                    |                              | _          |                        |
|                                                                                                    |                              | _          |                        |
|                                                                                                    |                              | _          |                        |
| 8 8                                                                                                    |                              |            |                        |
|                                                                                                    |                              |            |                        |
|                                                                                                    |                              |            |                        |

|                                                                               | *                                    |
|-------------------------------------------------------------------------------|--------------------------------------|
|                                                                               |                                      |
|                                                                               |                                      |
|                                                                               |                                      |
|                                                                               |                                      |
| <u>i</u>                                                                      |                                      |
| nic Identity                                                                  | Natura                               |
| an Electronic identity,<br>'you would like to apply for an<br>unic lifertity. | Your pending apple<br>Phase contacts |
| HUY NOW                                                                       | 000                                  |
|                                                                               |                                      |
| ibread                                                                        |                                      |
| amet, consectetur adipincing elit.<br>namaa nam aare gala, vahituda pasa      | re mapa. Nafare exhests effe         |
| amet, consectatur adiploxing elit.<br>narsas non sem-gala, vehitada posa      | ere magos. Tadaro nuivelle effe      |
| ernet, consectedur adiptecing elit.<br>Carsus non sem quis, vehicula posue    | re magna. Nultarı makeste effest     |
| amet, consectetur adquiscing elit.<br>consus non som quis, vehicula posse     | re magne. Nation melestie effect     |
|                                                                               |                                      |
|                                                                               |                                      |
|                                                                               |                                      |

| Sign in to JCC Trust Portal |  |
|-----------------------------|--|
| O JCCdemo                   |  |
| Password                    |  |

Forgot password?

<del>\$</del>

SIGN IN

#### Your current LRA is: JCC. Select below if you want to change your LRA:

| JCC |  |  |  | ~ |
|-----|--|--|--|---|
|-----|--|--|--|---|

# Enter your password

### ✓ Click "SIGN IN"

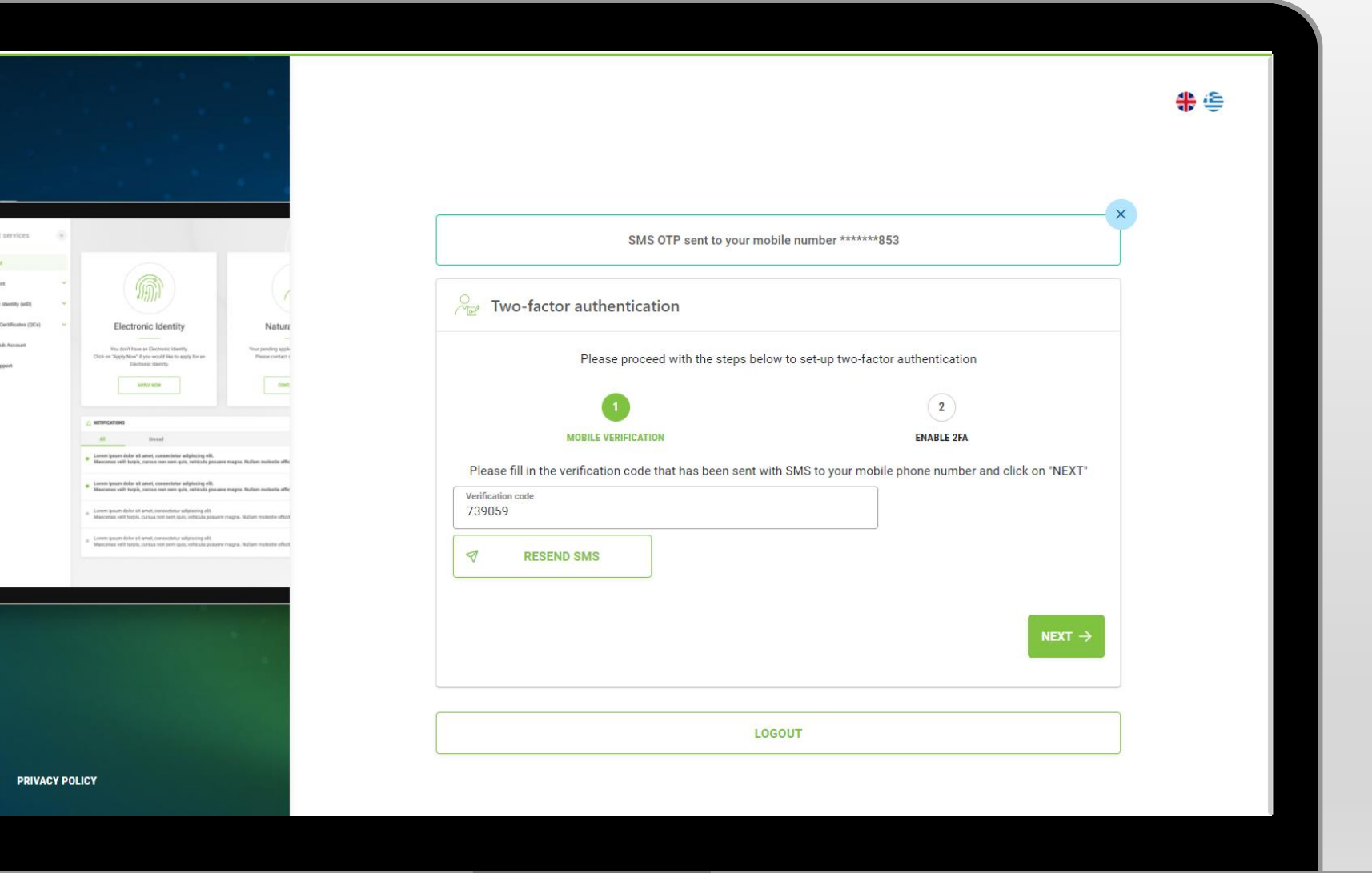

✓ Enter the OTP code you've just received via SMS

```
✓ Click on "NEXT"
```

Q PRIVACY POLICY

| -                                     |                                                                                                    |   |
|---------------------------------------|----------------------------------------------------------------------------------------------------|---|
|                                       |                                                                                                    |   |
| (                                     | <b>M</b>                                                                                                    |   |
| Natura                                | Electronic Identity                                                                                                    |   |
| Your pending appli<br>Heave contact ( | Visu don't have an Dectured likewity<br>Click on "Apply Now" if you would like to apply for an<br>Electronic sheetly.                         |   |
| COMT                                  | APRO NOM                                                                                                    |   |
|                                       |                                                                                                    |   |
|                                       | AX Direct                                                                                                    |   |
| nagos. Nullam molestie offic          | Larem ipsuer dolor sit arnet, consectetur adipiscing elit.     Mancenau velit tarpia, cursus non sem guia, velicula possen                    |   |
| nagna. Nadiaen maiestie offic         | Lammi ipsum dolor sit amet, consecteur adipitolog elit.     Mancenze velit tarpin, cursus non cem quiz, vehicula posuere                      |   |
| egra. Nzium mokste effor              | <ul> <li>Lomm ipsun dalor sit amet, consectutur adgracing elt.</li> <li>Mascenes will turpis, cursus non som quis, vehicula posume</li> </ul> |   |
| egne. Nalien moleste effot            | <ul> <li>Lorem ipsum dolor sit amet, consectetur adgiscing elit.<br/>Mascenae velit turpis, cursus non sem quis, vehicula posume.</li> </ul>  |   |
|                                       |                                                                                                    |   |
| _                                     |                                                                                                    | - |
|                                       |                                                                                                    |   |
|                                       |                                                                                                    |   |
|                                       |                                                                                                    |   |

VACY POLICY

•

🄰 in

| Please proceed with the steps below to set-up two-factor authentication              |                                                                                                    |
|--------------------------------------------------------------------------------------|----------------------------------------------------------------------------------------------------|
|                                                                                      | 16:54                                                                                                   |
| 1 ENABLE 2FA                                                                         |                                                                                                    |
| Step 1: Download JCC Authenticator Mobile App                                        | JCC                                                                                                    |
| Coogle Play                                                                          | PAYMENT<br>SYSTEMS                                                                                      |
| Step 2: Open JCC Authenticator App                                                   | Choose an action to proceed                                                                             |
| Select the option "Generate an OTP" and scan the QR code                             |                                                                                                    |
| e 22 e                                                                               | Authorize a signing or authentication tran-<br>for your Qualified oSignature or Electronic<br>Identity. |
|                                                                                      | Generate an OTP<br>Generate the 6-digit code for two-factor<br>authentication purposes within the JCC 1 |
|                                                                                      | Portal                                                                                                  |
|                                                                                      |                                                                                                    |
| Step 3: Enter Verification Code                                                      |                                                                                                    |
| Enter the 6-digit number displayed within the application and click on "VERIFY OTP". |                                                                                                    |
| Verification code<br>590705                                                          |                                                                                                    |
| VERIFY OTP                                                                           |                                                                                                    |
|                                                                                      |                                                                                                    |

Download JCC
 Authenticator app

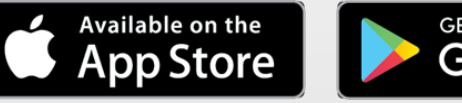

Google Play

# Open JCC Authenticator

✓ Choose "Generate an OTP"

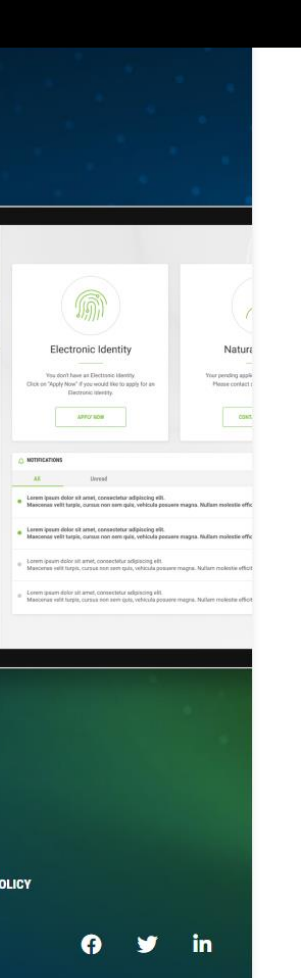

| ⊖<br>™ Two-factor authentication                                                    |                             |
|-------------------------------------------------------------------------------------|-----------------------------|
| Please proceed with the steps below to set-up two-factor authentication             |                             |
| 1 2                                                                                 |                             |
| MOBILE VERIFICATION ENABLE 2FA                                                      |                             |
| Step 1: Download JCC Authenticator Mobile App                                       |                             |
| Download on the App Store Google Play                                               | Ready to scan               |
| Step 2: Open JCC Authenticator App                                                  | Point your camera at the QR |
| Select the option "Generate an OTP" and scan the QR code                            |                             |
| Step 3: Enter Verification Code                                                     | 16:54                       |
| Enter the 6 digit number displayed within the application and click on "VEDIEV OTP" | 950202                      |
| Verification code<br>590705                                                         | 0                           |
| VERIFY OTP                                                                          |                             |
|                                                                                     |                             |
|                                                                                     |                             |
|                                                                                     |                             |
|                                                                                     |                             |

16:54

Scan the QR code
 displayed on JCC Trust
 Portal

 Enter the OTP code that you see on JCC Authenticator to JCC Trust Portal

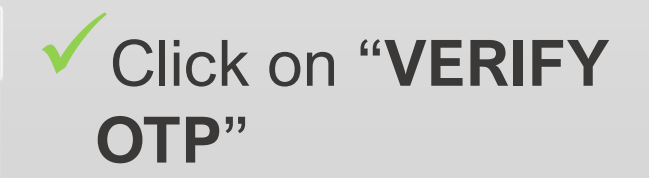

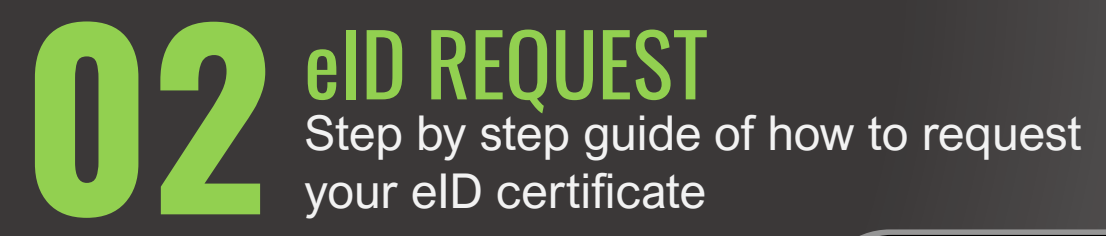

Click <u>here</u> to visit JCC Trust Portal

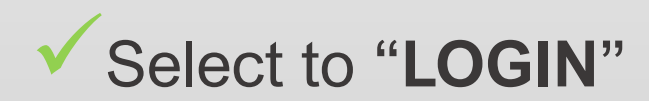

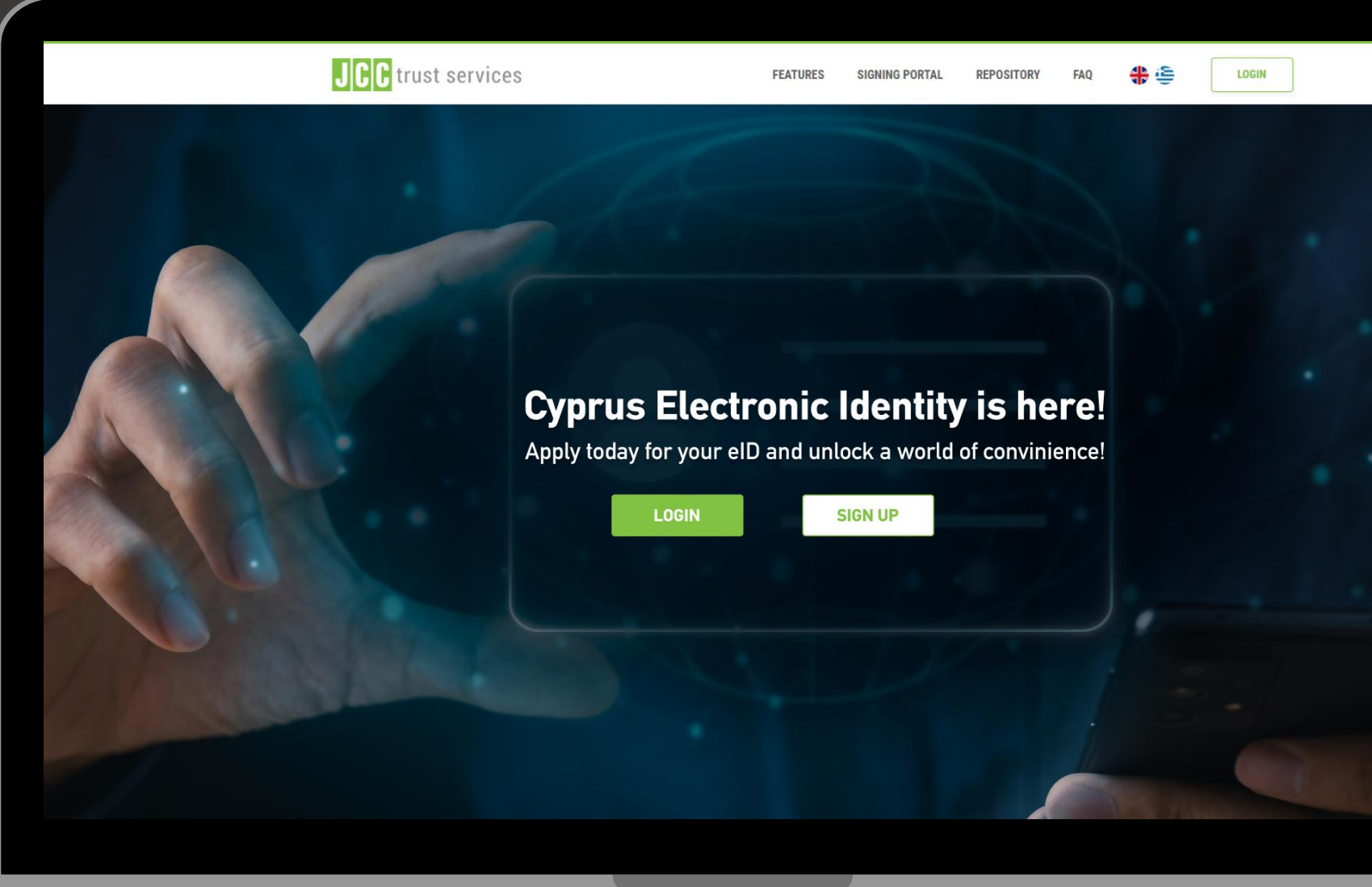

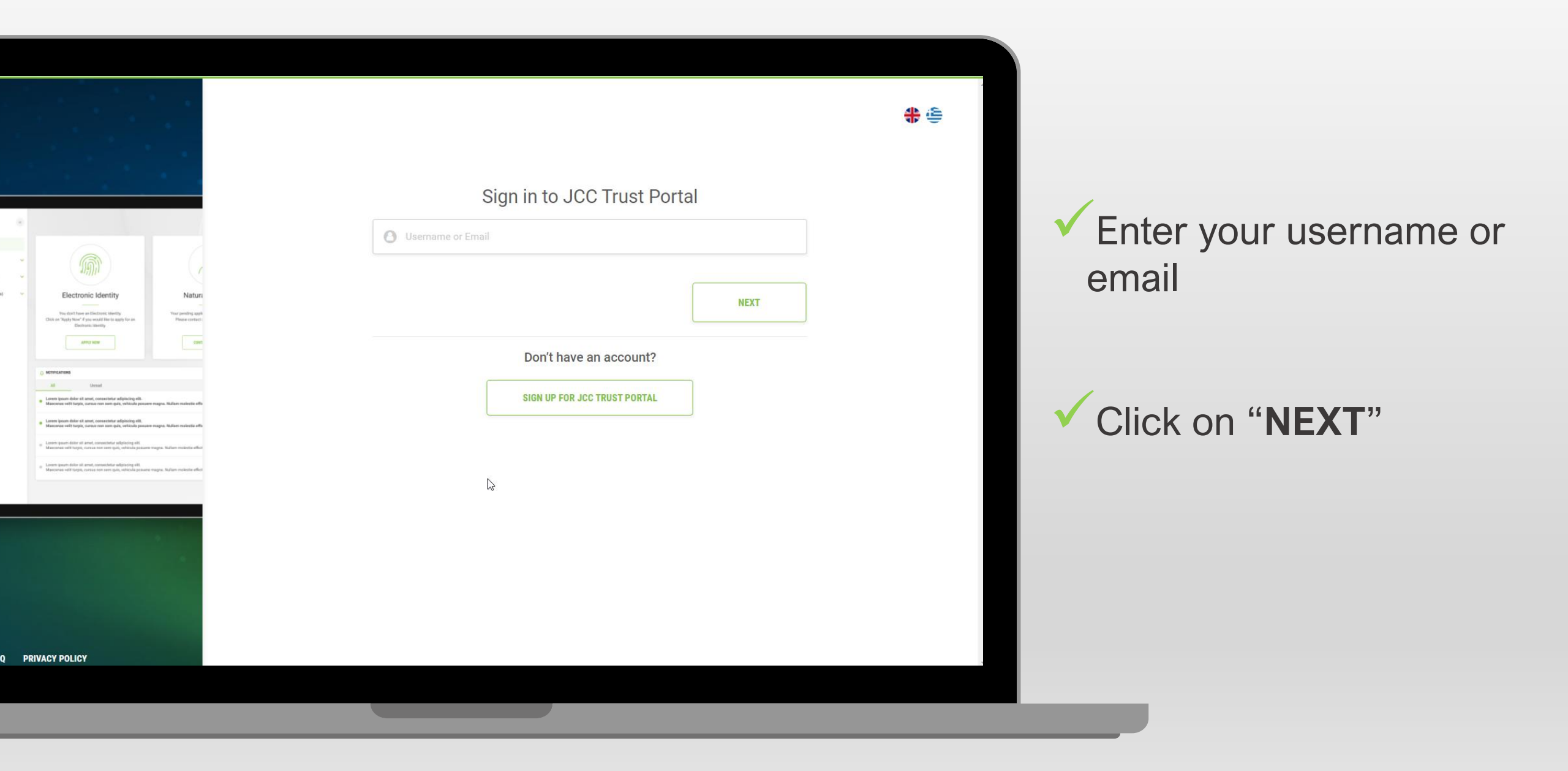

|                                                                                                    |                                                                        | <b>*</b> E                                                                                                    |
|----------------------------------------------------------------------------------------------------|------------------------------------------------------------------------|----------------------------------------------------------------------------------------------------|
|                                                                                                    | Sign in to JCC Trust Portal                                            | 16:54 at 50 📼                                                                                                    |
|                                                                                                    | O JCCdemouser                                                          | JCC                                                                                                    |
| cetonic identity Nature                                                                                                    | Password                                                               | PAYMENT<br>SYSTEMS                                                                                                    |
| ethere as Exercise leaving Two profile gaps<br>Near Fare wall live target for an<br>Exercise control<br>Address and the second second sec | Forgot password?                                                       | Choose an action to proceed                                                                                                    |
|                                                                                                    | Enter the 6-digit OTP generated through JCC Authenticator app          | Sign in to authorize a transaction<br>Authorize a signing or authentication transaction<br>for your Qualified of Signature or Electronic |
| unner<br>Ior el anne, coreactiva adjuicing elli.<br>Ingia, cursus non sem quia, velhacita pessere magna. Nullium nolvette effic                                                                                                    | Reset your two-factor authentication?                                  | identity.                                                                                                    |
| lar of anne, consention adjaviring elit.<br>En eli anne, consention and general consention anneal anneal anneal anneal anneal anneal anneal anneal anneal<br>elite, consention anneal quice advices generan magnes. Nation moderate adher<br>elite, consentante anneal quice advices generan magnes. Nation moderate adher<br>en anneal consenta delata operanean magnes. Nation moderate adher<br>anneal consenta delata operanean magnes. Nation moderate adher                                                                                                    | SIGN IN                                                                | Concernate the 6-digit code for two-factor asthenication purposes within the JCC Trust Portal.                                           |
|                                                                                                    | Your current LRA is: JCC. Select below if you want to change your LRA: |                                                                                                    |
|                                                                                                    | JCC 🗸                                                                  |                                                                                                    |
|                                                                                                    |                                                                        |                                                                                                    |
| OLICY                                                                                                    |                                                                        |                                                                                                    |
| N N                                                                                                    |                                                                        |                                                                                                    |
|                                                                                                    |                                                                        |                                                                                                    |

**PRIVACY** 

Enter your password

Enter the 6-digit OTP generated through JCC Authenticator application

Click "SIGN IN"

## Click to "APPLY FOR ELECTRONIC IDENTITY"

|              | JCC trust services                                                                                                    | «           | JCCdemo                                                                                                    |
|--------------|----------------------------------------------------------------------------------------------------|-------------|----------------------------------------------------------------------------------------------------|
| PLY<br>RONIC | <ul> <li>Home</li> <li>My Account</li> <li>Electronic Identity (eID)</li> <li>Qualified eSignatures</li> <li>Qualified eSeals</li> <li>Help &amp; Support</li> </ul> | ×<br>×<br>× | Electronic Identity         Vou havent applied for your Electronic         Identity yet. Click below to request         your Electronic Identity. |
|              |                                                                                                    |             |                                                                                                    |

| New Electronic Identity (e | ID)                                                                                                    |   |
|----------------------------|----------------------------------------------------------------------------------------------------|---|
|                            | In order to proceed with your application please make sure that:                                                                                                    |   |
| INFORMATION                | <ul> <li>Your identity documents is <u>Cypriot Biometric Identity Card</u></li> <li>Your smart device supports <b>biometric authentication</b> i.e. fingerprint, face recognition etc.</li> </ul> |   |
|                            | Kindly be informed that the validity of the Electronic Identity is 3-years.                                                                                                    |   |
| TERMS AND CONDITIONS       | To continue with your application submission, click "Next"                                                                                                    |   |
| IDENTITY CARD              |                                                                                                    |   |
| APPLICATION FORM           |                                                                                                    |   |
|                            |                                                                                                    |   |
| DEVICE REGISTRATION        |                                                                                                    |   |
| SUBMISSION                 |                                                                                                    |   |
|                            | NEXT →                                                                                                    | ] |

✓ Click on "NEXT"

|                      | PLEASE SCROLL DOWN TO ACCEPT THE TERMS AND CONDITIONS.                                                                                                    |
|----------------------|----------------------------------------------------------------------------------------------------|
| INFORMATION          | General Terms and Conditions for the Use of National Electronic Identity Card (eID)                                                                                                    |
|                      | Effective Date: 07 March 2024                                                                                                    |
| TERMS AND CONDITIONS | Version 1.2                                                                                                    |
| IDENTITY CARD        | 1. General Terms Present General Terms and Conditions describe main policies and practices followed by JCC Payment Systems and provided in CP and CPS for eID, that are also described in a supplemental and simplified   |
|                      | way in the PKI Disclosure Statement (PDS). 1.1. The Terms and Conditions govern Subscribers' use of the eID                                                                                                    |
| APPLICATION FORM     | I HAVE READ AND ACCEPT THE TERMS AND CONDITIONS                                                                                                    |
| /                    | PLEASE SCROLL DOWN TO ACCEPT THE PRIVACY STATEMENT.                                                                                                    |
| DEVICE REGISTRATION  | QTSP PRIVACY STATEMENT FOR THE PROTECTION OF<br>PERSONAL DATA & GENERAL INFORMATION                                                                                                    |
|                      | 20 April 2024                                                                                                    |
| SUBMISSION           | Version 1.6                                                                                                    |
|                      | This Privacy Statement aims to give you information on how JCC Payments Systems Ltd (referred to as 'we', 'us', 'our', 'JCC Payment Systems' or 'JCC') collects, uses, discloses and processes your personal data through |
|                      | I HAVE READ AND ACCEPT THE PRIVACY STATEMENT                                                                                                    |
|                      | I HAVE READ AND ACCEPT THE PRIVACY STATEMENT                                                                                                    |

 Scroll down and accept the Terms & Conditions and the Privacy Statement

✓ Click on "**NEXT**"

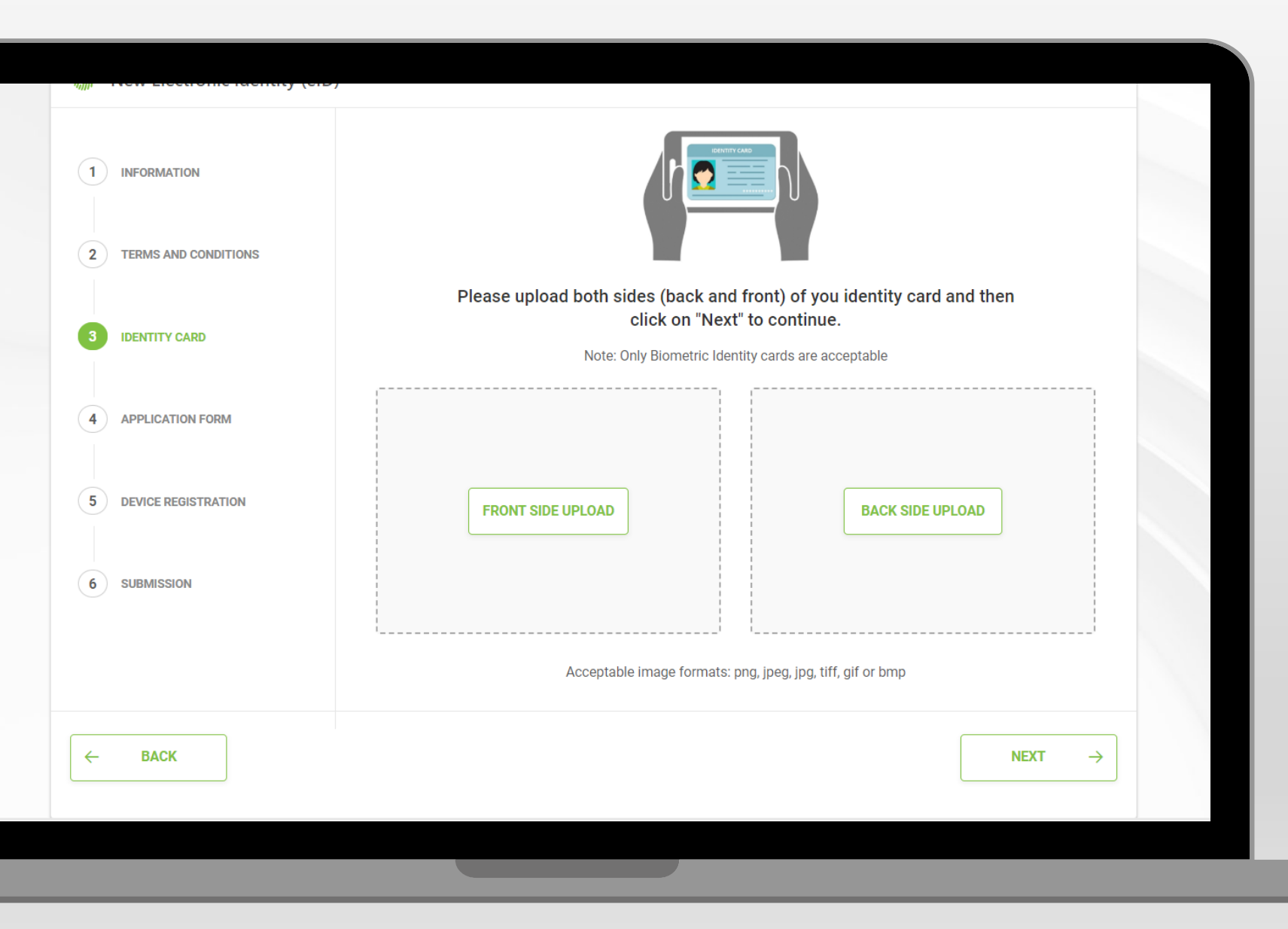

 Upload both sides of your biometric ID

# Click on "NEXT"

| INFORMATION          | Mrs V Name *                                                                                 |
|----------------------|----------------------------------------------------------------------------------------------|
|                      | Name in latin as stated in your Identity     Surname in latin as stated in your Identity     |
| TERMS AND CONDITIONS | Date of Birth *                                                                              |
|                      | DD/MM/YYYY *                                                                                 |
| IDENTITY CARD        | Telephone Number (fixed line)                                                                |
|                      | Select Country   Phone number                                                                |
| APPLICATION FORM     | Telephone Number (mobile) *                                                                  |
|                      | CY (+357) V Phone number *                                                                   |
| DEVICE REGISTRATION  | E-mail Address *                                                                             |
|                      |                                                                                              |
| SUBMISSION           | ID Card Number *                                                                             |
|                      | As stated in your Identity card ex. 0000123456 As stated in your Identity card ex. CR0123456 |
|                      | Document issue date * Document expire date *                                                 |
|                      | DD/MM/YYYY 🗰 DD/MM/YYYY *                                                                    |
|                      |                                                                                              |
| BACK                 | NEVT                                                                                         |

✓ Fill in the required information

# ✓ Click on "**NEXT**"

| Mew Electronic Identity (el | D)                                                                                                    |                    |
|-----------------------------|----------------------------------------------------------------------------------------------------|--------------------|
| 1 INFORMATION               | Step 1: Open JCC Authenticator mobile application and choose the option "Sign in to authorize a transaction"                                  | < Back             |
| 2 TERMS AND CONDITIONS      |                                                                                                    | JCC                |
| 3 IDENTITY CARD             |                                                                                                    | PAYMENT<br>SYSTEMS |
| 4 APPLICATION FORM          | Step 2: Enter the USER ID as shown below and click on "SIGN IN":<br>User C: test_eld                                                          | User ID -          |
| 5 DEVICE REGISTRATION       |                                                                                                    | SIGN IN            |
| 6 SUBMISSION                |                                                                                                    |                    |
|                             | Step 3: Enter the two one-time passwords (OTPs) that you will receive through email and SMS to the<br>corresponding fields and click "VERIFY" |                    |
|                             |                                                                                                    |                    |
|                             |                                                                                                    |                    |
|                             | Step 4: Enter your biometrics and after the JCC Authenticator application is registered successfully, click "OK"                              |                    |
| ← BACK                      |                                                                                                    |                    |

### Enter the userID as displayed

Enter the two OTPs that you've just received via SMS and email

Click on "NEXT"

| · · · · · · · · · · · · · · · · · · · | D)                                                                                                    |    |                                                             |                                                             |                 |
|---------------------------------------|----------------------------------------------------------------------------------------------------|----|-------------------------------------------------------------|-------------------------------------------------------------|-----------------|
|                                       | Step 1: Open JCC Authenticator mobile application and choose the option "Sign in to authorize a transaction"                                                                                                    |    |                                                             |                                                             |                 |
| 1 INFORMATION                         | FIGH                                                                                                    |    | DEVICE REGIS                                                | STRATION                                                    |                 |
|                                       | Market and Andrew Andrew Andre |    | To set-up this dev                                          | rice for remote                                             |                 |
| 2 TERMS AND CONDITIONS                | e in an and a second second se |    | authorisation enter<br>to your mobile pho<br>email *****@ho | r the OTP value<br>one ************************************ | s sent<br>5 and |
| 3 IDENTITY CARD                       |                                                                                                    |    | 582-236                                                     |                                                             |                 |
|                                       | Step 2: Enter the USER ID as shown below and click on "SIGN IN":                                                                                                    |    | 484-549                                                     |                                                             |                 |
| 4 APPLICATION FORM                    | User ID: test_eid                                                                                                    |    |                                                             | Resen                                                       | d OT            |
| 5 DEVICE REGISTRATION                 |                                                                                                    |    | CANCEL                                                      | VERI                                                        | FY              |
| Ī                                     |                                                                                                    |    |                                                             |                                                             |                 |
| 6 SUBMISSION                          |                                                                                                    |    |                                                             |                                                             |                 |
|                                       |                                                                                                    |    |                                                             |                                                             |                 |
|                                       | Step 3: Enter the two one-time passwords (OTPs) that you will receive through email and SMS to the<br>corresponding fields and click "VERIFY"                                                                                                    |    |                                                             |                                                             |                 |
|                                       |                                                                                                    |    |                                                             |                                                             |                 |
|                                       |                                                                                                    |    | 1                                                           | 2                                                           |                 |
|                                       |                                                                                                    |    | 4                                                           | 5                                                           |                 |
|                                       | 1 <u>2</u> <u>2</u><br><u>4</u> <u>5</u> <u>4</u>                                                                                                    | G  | HI                                                          | JKL                                                         |                 |
|                                       |                                                                                                    | PC |                                                             | Τυν                                                         |                 |
|                                       |                                                                                                    |    |                                                             | 0                                                           |                 |
|                                       | Step 4: Enter your biometrics and after the JCC Authenticator application is registered successfully, click "OK"                                                                                                    |    |                                                             |                                                             |                 |

 Enter the two OTPs that you've just received via SMS and email

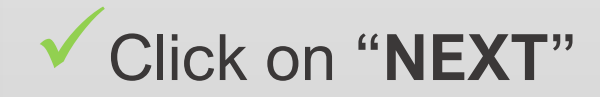

|                             | JCCdemouser                                                                                                    |
|-----------------------------|----------------------------------------------------------------------------------------------------|
|                             |                                                                                                    |
| Mew Electronic Identity (el | D)                                                                                                    |
|                             | Congratulations! Your application has been submitted!                                                                    |
| 1 INFORMATION               | Step 1: Download & print the Application PDF below:                                                                      |
|                             | CERTIFICATE APPLICATION PDF DOWNLOAD                                                                                     |
| 2 TERMS AND CONDITIONS      |                                                                                                    |
|                             | Step 2: Schedule your appointment within the next 30 days, by clicking below:                                            |
| 3 IDENTITY CARD             | CLICK TO SCHEDULE YOUR APPOINTMENT                                                                                       |
|                             |                                                                                                    |
| 4 APPLICATION FORM          | Step 3: Visit the Citizen Service Center along with your printed application form and biometric identity card            |
|                             |                                                                                                    |
| DEVICE REDISTRATION         | ♠ FINISH                                                                                                    |
| 6 SUBMISSION                | Note: In case you don't proceed with your physical identity validation within the next 30 days, your application will be |
| -                           | automatically rejected.                                                                                                  |
| ← BACK                      |                                                                                                    |
|                             |                                                                                                    |
|                             |                                                                                                    |

Download the PDF application form and schedule your visit to the Citizen office Centre of your choice, for physical validation

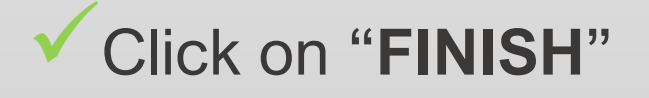

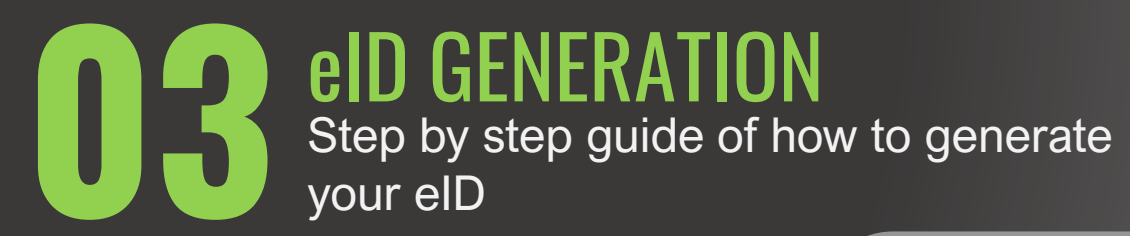

Click <u>here</u> to visit JCC Trust Portal

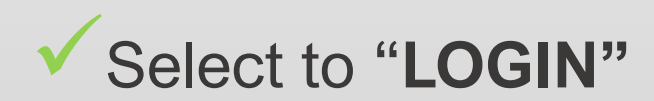

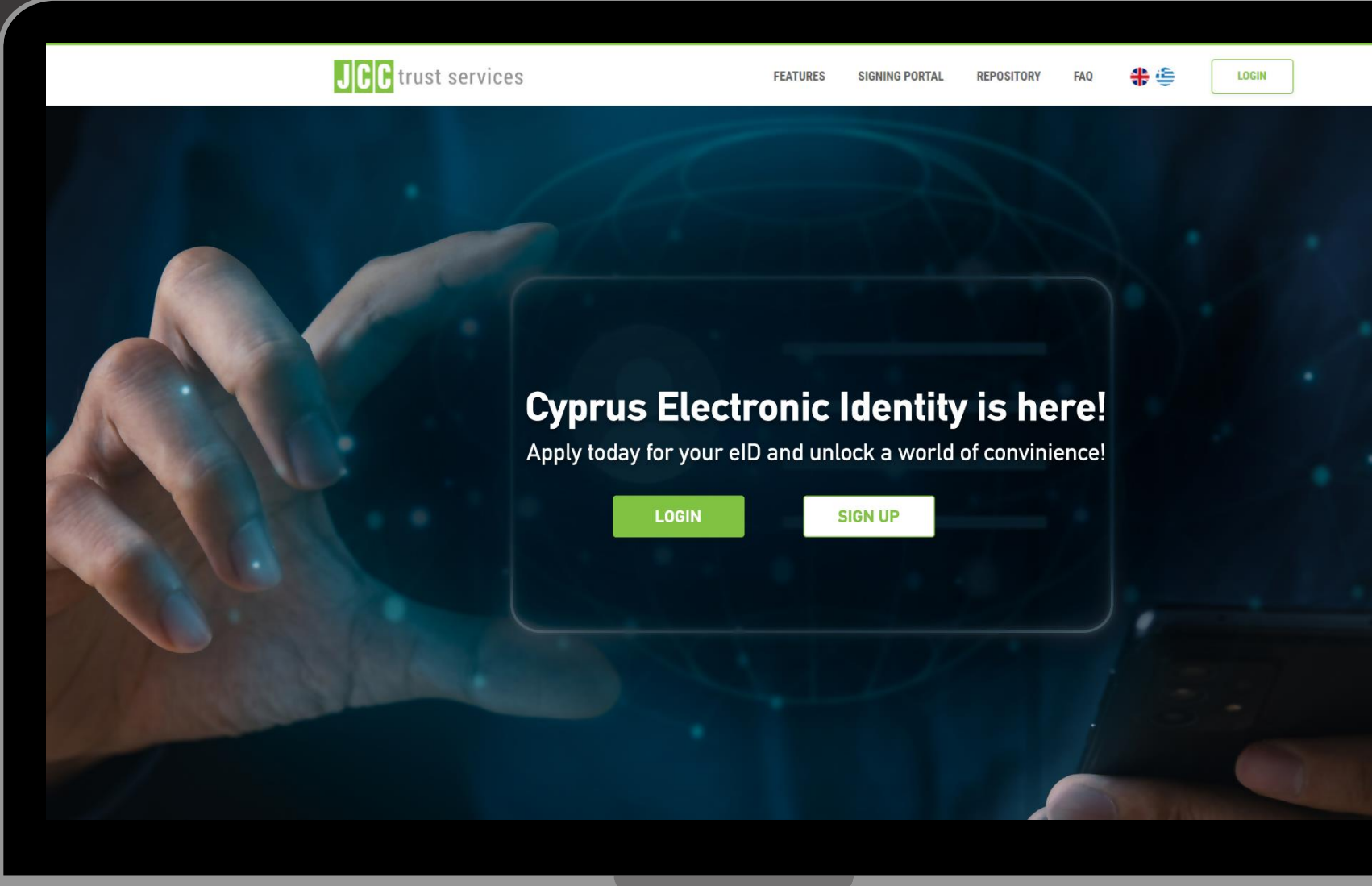

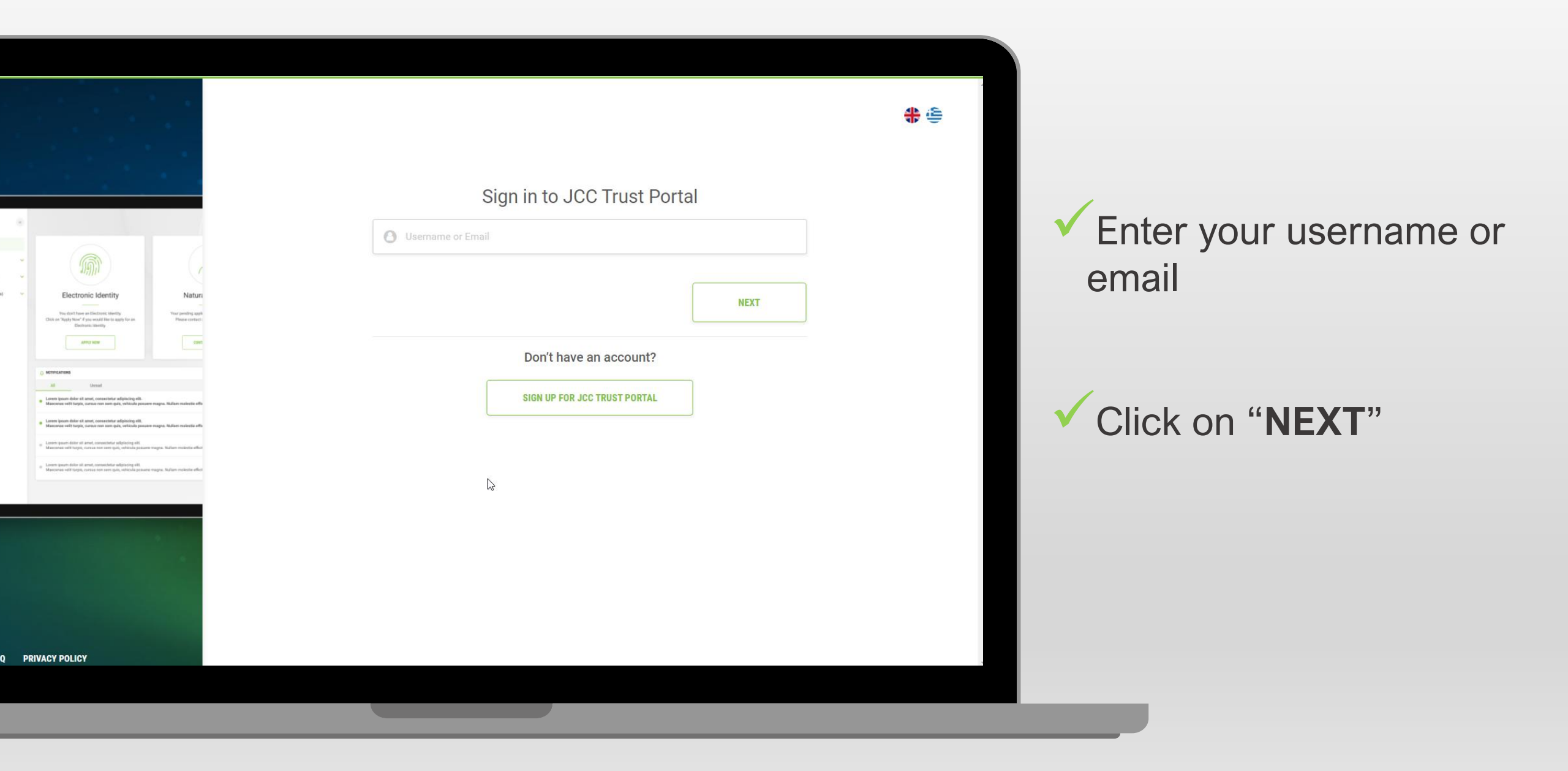

|                                                                                                    |                                                                        | <b>*</b> E                                                                                                    |
|----------------------------------------------------------------------------------------------------|------------------------------------------------------------------------|----------------------------------------------------------------------------------------------------|
|                                                                                                    | Sign in to JCC Trust Portal                                            | 16:54                                                                                                    |
|                                                                                                    | O JCCdemouser                                                          | JCC                                                                                                    |
| ctronic identity Nature                                                                                                    | Password                                                               | PAYMENT<br>SYSTEMS                                                                                                    |
| ethere as Exercise leaving Two profile gaps<br>Near Fare wall live target for an<br>Exercise control<br>Address and the second second sec | Forgot password?                                                       | Choose an action to proceed                                                                                                    |
|                                                                                                    | Enter the 6-digit OTP generated through JCC Authenticator app          | Sign in to authorize a transaction<br>Authorize a signing or authentication transaction<br>for your Qualified esignature or Electronic |
| unner<br>Ior el anne, coreactiva adjuicing elli.<br>Ingia, cursus non sem quia, velhacita pessere magna. Nullium nolvette effic                                                                                                    | Reset your two-factor authentication?                                  | identity.                                                                                                    |
| Lar et anne, conserver adaptiving etc.<br>In earlier anne en en en en en en en en en en en en                                                                                                    | SIGN IN                                                                | Generate an OTP<br>Generate the 6-digit code for two-factor<br>authentication purposes within the JCC Trust<br>Portal.                 |
|                                                                                                    | Your current LRA is: JCC. Select below if you want to change your LRA: |                                                                                                    |
|                                                                                                    |                                                                        |                                                                                                    |
|                                                                                                    |                                                                        |                                                                                                    |
| OLICY                                                                                                    |                                                                        |                                                                                                    |
| N N                                                                                                    |                                                                        | _                                                                                                    |
|                                                                                                    |                                                                        |                                                                                                    |

**PRIVACY** 

Enter your password

Enter the 6-digit OTP generated through JCC Authenticator application

Click "SIGN IN"

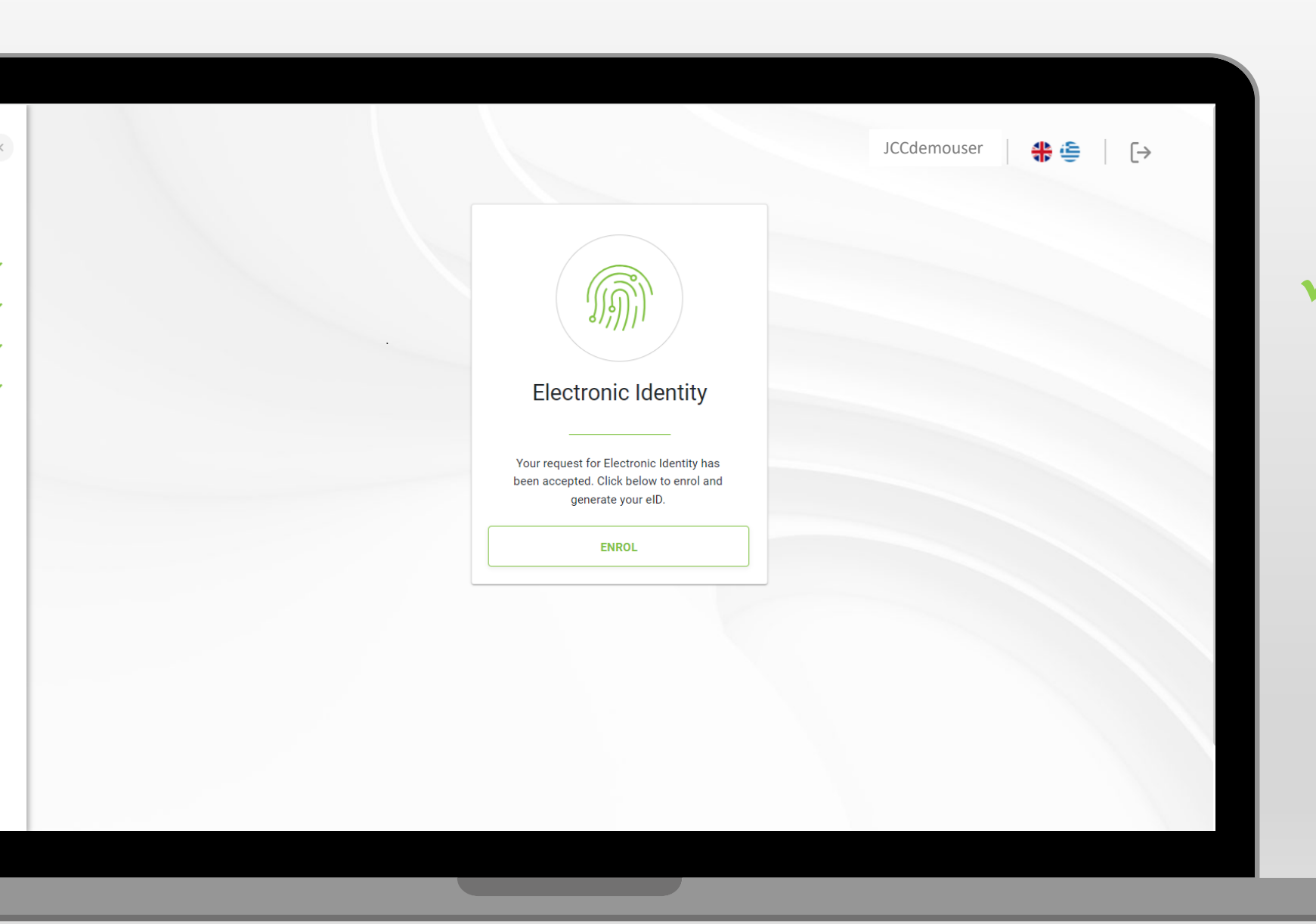

 Click on "ENROL" to proceed with your eID generation

| «                                     |                                                                                                    | JCCdemouser 🛛 🛟 🤄 🕞      |
|---------------------------------------|----------------------------------------------------------------------------------------------------|--------------------------|
| · · · · · · · · · · · · · · · · · · · | Electronic Identity (eID)      INFORMATION MY DEVICES HISTORY      Your payment was successful. Please click enrol to proceed with eID.      ENROL |                          |
| ~                                     |                                                                                                    | ✓ Click again on "ENROL" |
|                                       |                                                                                                    |                          |
|                                       |                                                                                                    |                          |

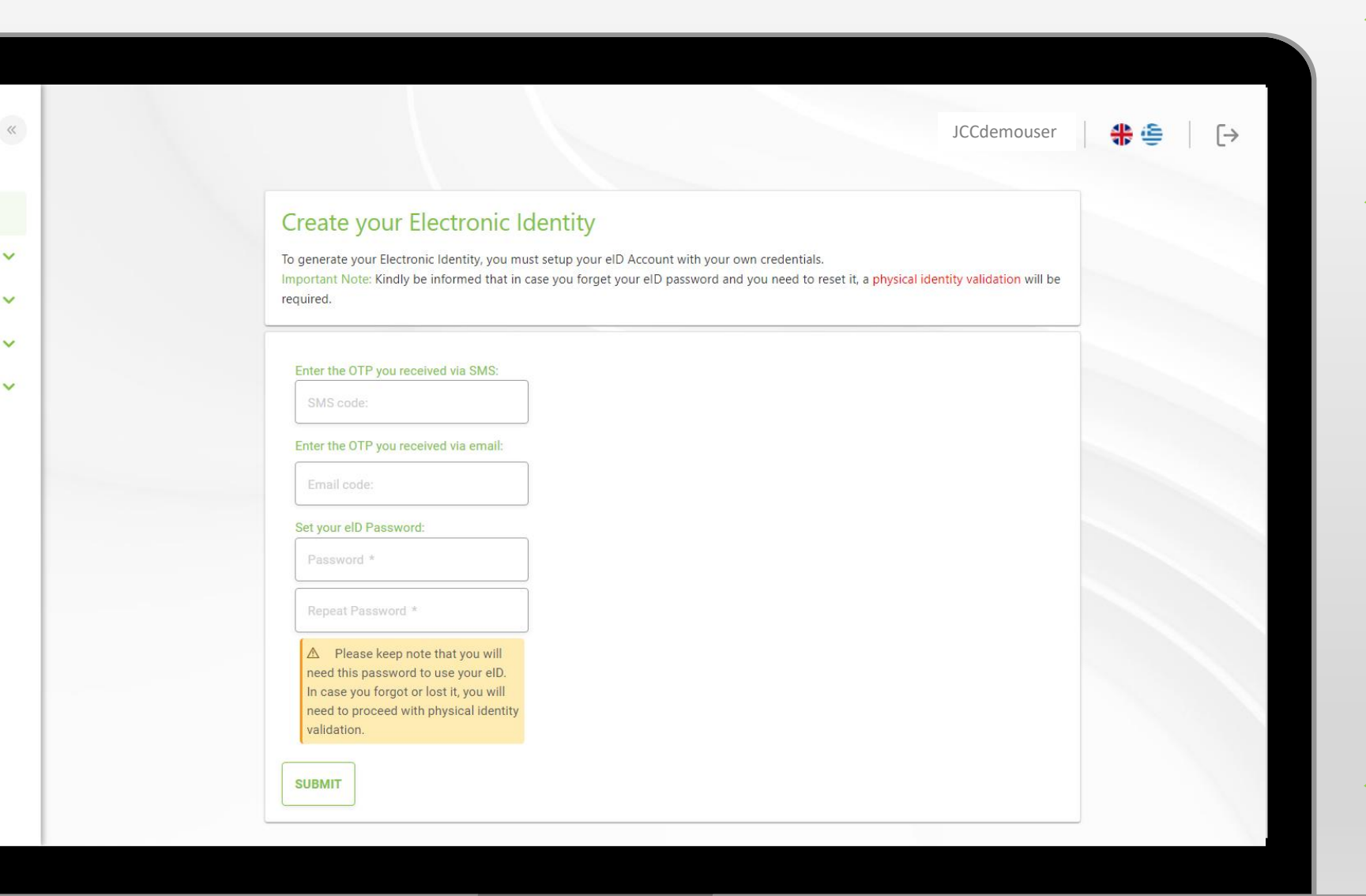

 Enter the OTP that you will receive via SMS

 Enter the OTP that you will receive via email

Enter twice the password of your eID

IMPORTANT NOTE! This password will be requested for the usage of your electronic identity. In case you need to restore it, **identity validation in person** will be required.

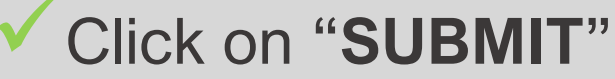

|                                                                                   |                                                                                                    | JCCdemouser                                                                               | ╬⊜   [→ |
|-----------------------------------------------------------------------------------|----------------------------------------------------------------------------------------------------|-------------------------------------------------------------------------------------------|---------|
| Create your I                                                                     | Electronic Identity                                                                                             |                                                                                           |         |
| To generate your Electro<br>Important Note: Kindly<br>required.                   | onic Identity, you must setup your elD Account with yo<br>be informed that in case you forget your elD password | ur own credentials.<br>I and you need to reset it, a physical identity validation will be |         |
| Enter the OTP you red                                                             | Your eID has been generat                                                                                       | ed                                                                                        |         |
| Enter the OTP you rec                                                             |                                                                                                    |                                                                                           |         |
| Set your elD Password *                                                           |                                                                                                    |                                                                                           |         |
| Repeat Password                                                                   | « ок                                                                                                    |                                                                                           |         |
| need this password<br>In case you forgot on<br>need to proceed wit<br>validation. | d to use your etc.<br>or lost it, you will<br>th physical identity                                              |                                                                                           |         |
| SUBMIT                                                                            |                                                                                                    |                                                                                           |         |

 You have successfully generated your eID!

 To digitally sign your documents using your eID, please visit <u>JCC</u> <u>Signing Portal</u> and create your account!

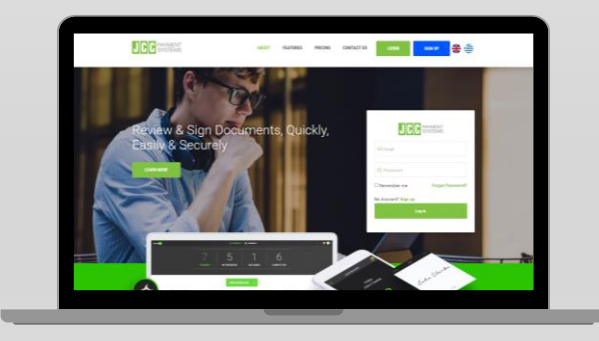

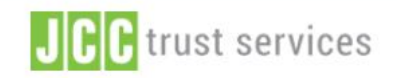

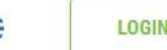

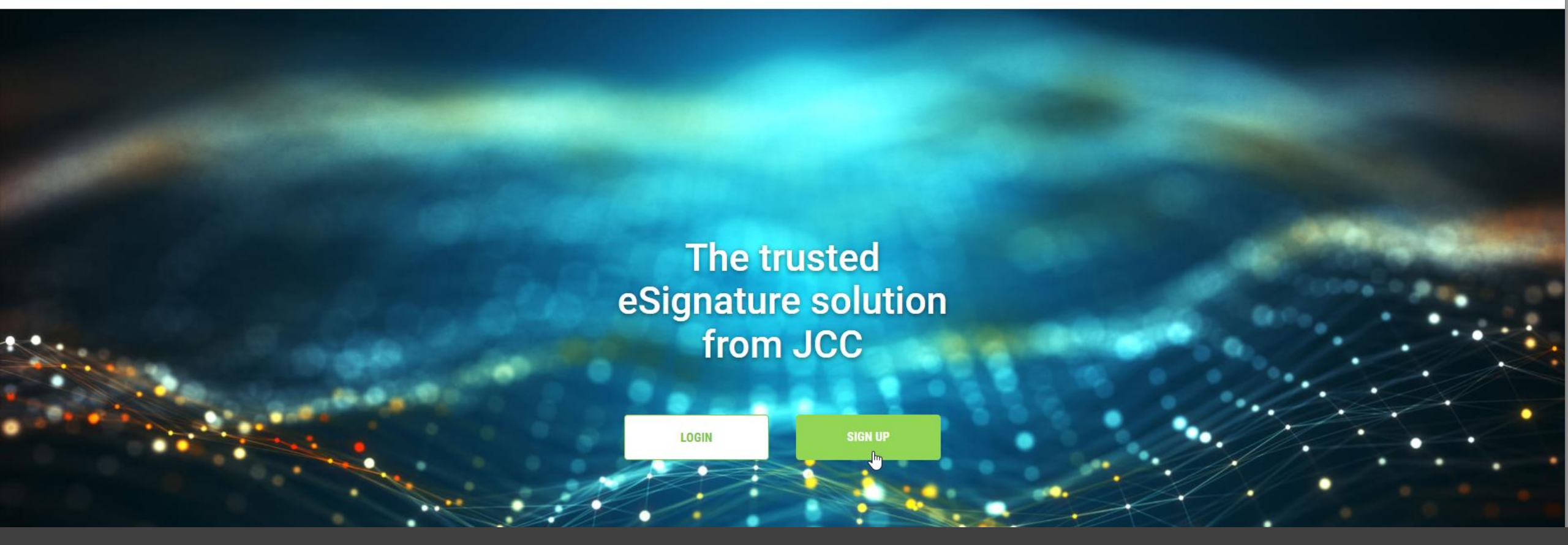

# Thank you.

If you have any questions, please do not hesitate to contact JCC via email at <u>trust</u>-<u>services@jcc.com.cy</u> or via phone at +357-22 868500.